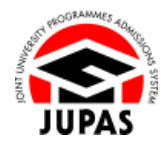

| Introduction                                                                                                    | 簡介                                                                                                    |
|----------------------------------------------------------------------------------------------------|----------------------------------------------------------------------------------------------------|
| You may request a <b>one-time only</b> resubmission before the specific deadline via your JUPAS account if you have:                                                                                                    | 你可於指定限期前·於你的「大學聯招辦法」帳戶內·要求重新遞交一<br><b>次</b> 。如你:                                                       |
| 1. submitted modification once already but wish to resubmit programme choices; or                                                                                                    | 1. 已於個人時段內遞交一次修改·但希望重新修改;或                                                                             |
| 2. missed your allocated time slot and wish to submit programme choices.                                                                                                    | 2. 錯過個人時段,但仍希望遞交修改課程選擇。                                                                                |
| Before requesting for resubmission, you should understand and confirm the procedures of resubmission and declaration.                                                                                                    | 要求重新遞交之前,你應明白及確認重新修改課程選擇的程序及聲明。                                                                        |
| A resubmission fee will be charged at <b>HK\$250</b> . Upon confirmation of successful payment, you will be granted a <b>60-minute</b> window immediately to modify "My CONFIRMED Programme Choices" submitted as at the deadline for updating of programme choices <b>AND</b> resubmit the modification of programme choices. | 你須繳交港幣 250 元正之修改費用 · 並於確認成功繳交費用起計的 60 分<br>鐘内 · 修改及重新遞交於更新課程選擇限期時的「My CONFIRMED<br>Programme Choices」。 |
| The resubmission fee is collected by the JUPAS Office on behalf of the 9 JUPAS participating-institutions and the SSSDP institutions, and is not refundable nor transferable to another year / other application.                                                                                                    | 修改費用由「大學聯招處」代 9 所「大學聯招辦法」參與院校及 SSSDP<br>「資助計劃」院校收取。有關費用一經繳交,概不退還,亦不得轉作其他<br>年度申請 / 其他申請之用。             |
| After this one-time only resubmission, no further change of programme choices will be allowed. Request for resubmission MUST be completed by the specific deadline.                                                                                                    | <b>重新遞交僅屬一次性質,再次要求重新遞交概不受理。</b> 要求重新遞交 <b>必須</b><br>於指定限期前完成。                                          |
| For more information, please refer to <u>"Modification of Programme</u><br><u>Choices (after Release of HKDSE Examination Results)"</u> and <u>"FAQ"</u> on the<br>JUPAS website.                                                                                                    | 有關詳情·請瀏覽「大學聯招辦法」網站的 <u>「修改課程選擇(香港中學文</u><br><u>憑考試成績公佈後)」及「常見問題」</u> 部分。                               |

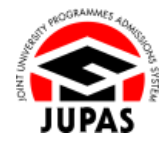

Last updated on 25 June 2025 於 2025 年 6 月 25 日更新

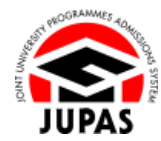

## Flowchart of Modification of Programme Choices After Release of HKDSE Examination Results

### 於香港中學文憑考試成績公佈後修改課程選擇流程圖

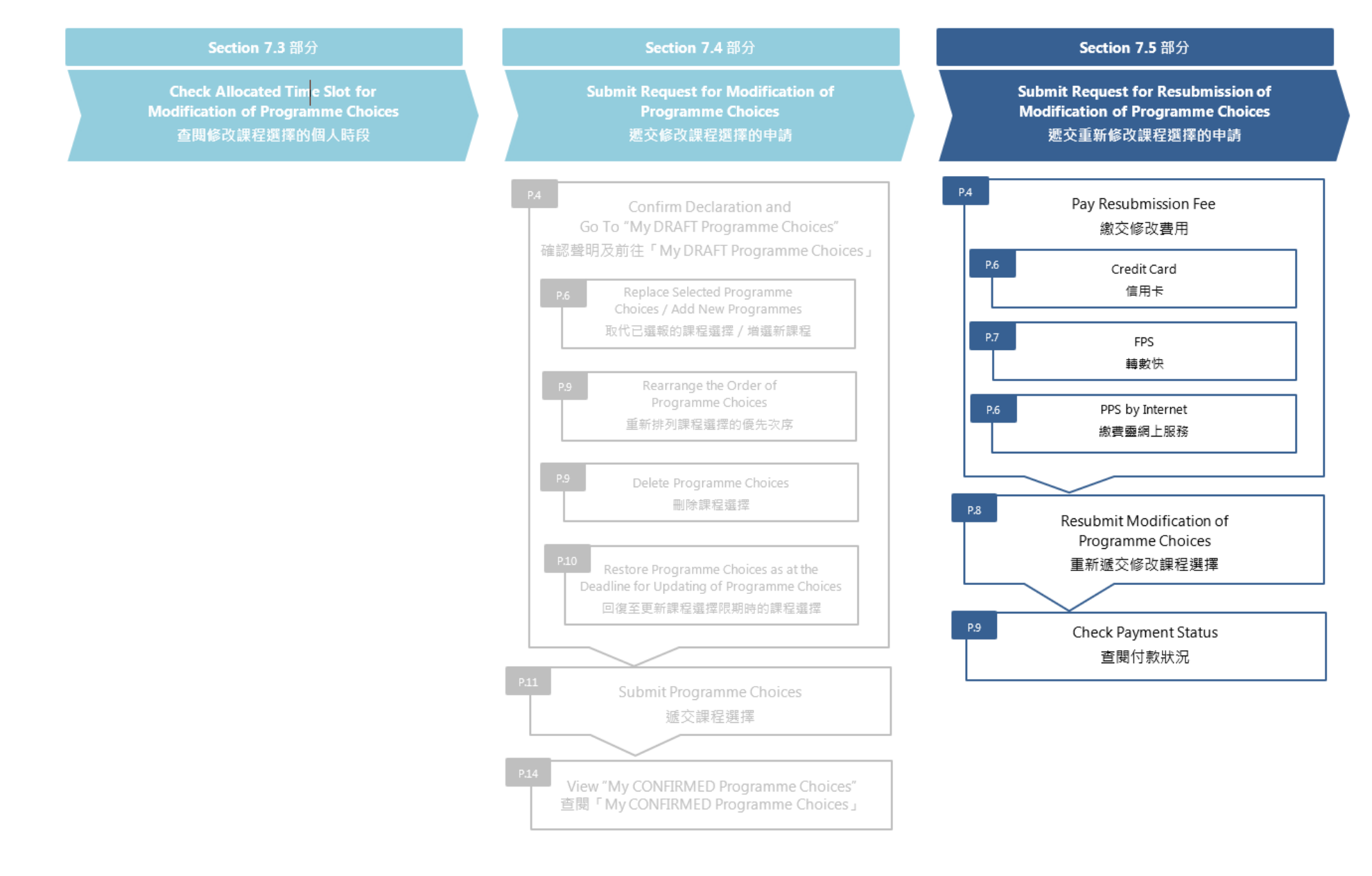

7.5 Submit Request for Resubmission of Modification of Programme Choices 7.5 遞交重新修改課程選擇的申請

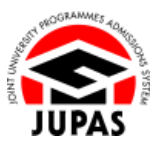

### Pay Resubmission Fee 繳交修改費用

1. This Resubmission Interface will be shown on the homepage of JUPAS account after you have submitted your request for modification / have missed your allocated time slot.

Read carefully the procedures and the declaration for the resubmission. Tick all boxes to confirm the Declaration and click **"Continue"**.

遞交修改 / 錯過個人時段後,此重新修改介面將顯示於「大學聯招辦法」帳戶 首頁。

細心閱讀要求重新遞交的程序及聲明·於所有方格加上勾號以確認聲明及按「Continue」。

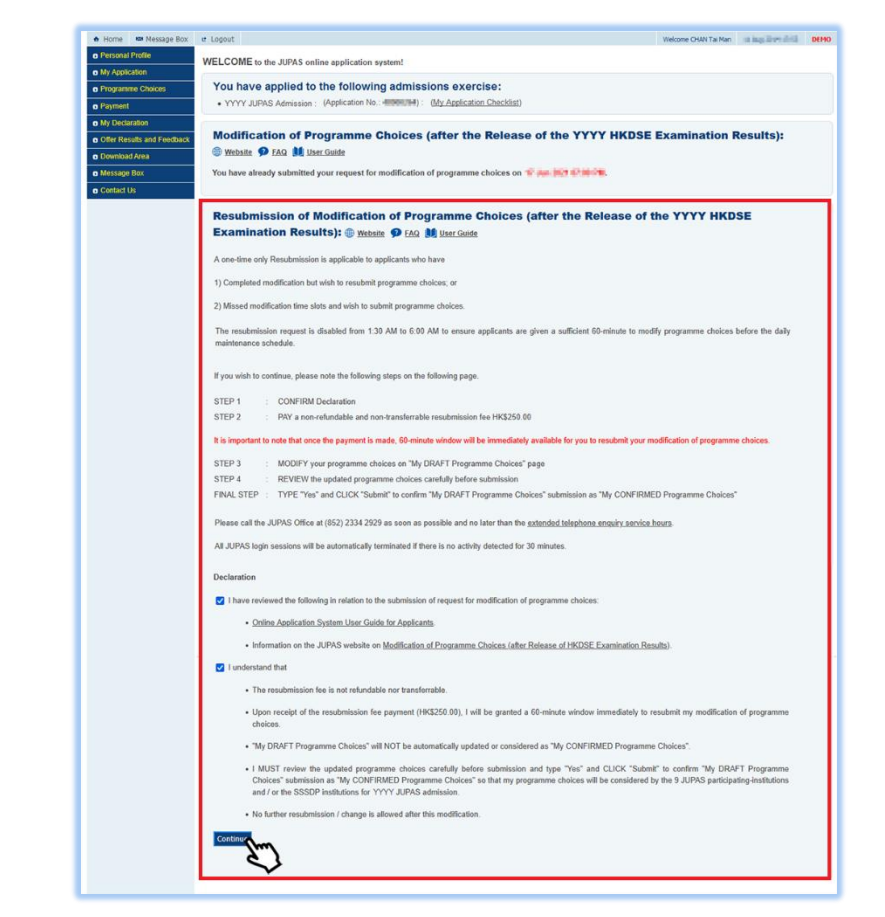

7.5 Submit Request for Resubmission of Modification of Programme Choices 7.5 遞交重新修改課程選擇的申請 JUPAS

- Select the payment channel on this page, including: 於此頁面選擇付款途徑,包括:
  - a. CREDIT CARD 信用卡
  - b. PPS by Internet 繳費靈網上服務

轉數快

- 3. You will receive a confirmation email and SMS\* upon successful payment. 當成功繳交費用後,你會收到確認電郵及 SMS\*。
- \* SMS will be sent with the Registered SMS Sender ID of #JUPAS to a valid Hong Kong mobile phone number. Applicants who provide a non-Hong Kong mobile phone number MAY NOT be able to successfully receive SMS.

本處會以「#JUPAS」之短訊發送人名稱·發放 SMS 予有效的香港流動電話號碼。如申請人提供非香港流動電話號碼·或會未能成功收取 SMS。

| ♠ Home Message Box                  | e Lopout Welcome CHAN Tal Man Last successful logic III-W 2014 2014 2014 DEMO                                                                                                    |  |  |  |  |  |  |  |  |
|-------------------------------------|----------------------------------------------------------------------------------------------------|--|--|--|--|--|--|--|--|
| Personal Profile                    | Payment for Beautymicsion                                                                                                    |  |  |  |  |  |  |  |  |
| <ul> <li>My Application</li> </ul>  |                                                                                                    |  |  |  |  |  |  |  |  |
| Programme Choices                   | Resubmission Fee: HK\$250.00                                                                                                    |  |  |  |  |  |  |  |  |
| Payment                             | This is a one-time only resubmission. No further change will be allowed.                                                                                                    |  |  |  |  |  |  |  |  |
| <ul> <li>Payment History</li> </ul> | The resubmission fee is collected by the JUPAS Office on behalf of the 9 JUPAS participation-institutions and the SSSDP institutions and is not refundable or transferrable to another year / other              |  |  |  |  |  |  |  |  |
| <ul> <li>Make Payment</li> </ul>    | application.                                                                                                    |  |  |  |  |  |  |  |  |
| My Declaration                      | You can choose to make the payment via one of the following channels.                                                                                                    |  |  |  |  |  |  |  |  |
| Offer Results and Feedback          |                                                                                                    |  |  |  |  |  |  |  |  |
| Download Area                       | CREDIT CARD FPS PPS by Internet                                                                                                    |  |  |  |  |  |  |  |  |
| Message Box                         |                                                                                                    |  |  |  |  |  |  |  |  |
| Contact Us                          |                                                                                                    |  |  |  |  |  |  |  |  |
|                                     | VISA 🛑                                                                                                    |  |  |  |  |  |  |  |  |
|                                     | SECURE ID Charle                                                                                                    |  |  |  |  |  |  |  |  |
|                                     | ID Check                                                                                                    |  |  |  |  |  |  |  |  |
|                                     |                                                                                                    |  |  |  |  |  |  |  |  |
|                                     | You can update and submit your programme choices for consideration by the 9 JUPAS participating-institutions and J or the SSSDP institutions only after you have successfully paid the resubmission fee.         |  |  |  |  |  |  |  |  |
|                                     | 1. You can pay via VISA / MasterCard (issued by any bank). You NEED NOT be the credit card holder.                                                                                                    |  |  |  |  |  |  |  |  |
|                                     | 2. CLICK on the logo above to proceed to payment. You will be directed to the respective payment channel to make the payment .                                                                                   |  |  |  |  |  |  |  |  |
|                                     | 3. Upon successful payment, you will receive confirmation via email, SMS <sup>#</sup> and record in you JUPAS account under "Payment History" immediately.                                                       |  |  |  |  |  |  |  |  |
|                                     | 4. You are responsible to notice the respective online payment channels for their system maintenance schedule.                                                                                                   |  |  |  |  |  |  |  |  |
|                                     | # SMS will be sent with the Registened SMS Sender ID of #UIPAS to a valid Hong Kong mobile phone number. Applicants who provide a non-Hong Kong mobile phone number MAY NOT be able to successfully receive SMS. |  |  |  |  |  |  |  |  |
|                                     |                                                                                                    |  |  |  |  |  |  |  |  |

c. FPS

7.5 Submit Request for Resubmission of Modification of Programme Choices 7.5 遞交重新修改課程選擇的申請

- a. Credit Card 信用卡
- b. PPS by Internet 繳費靈網上服務
- i. Click "CREDIT CARD" or "PPS by Internet".
  - 按「CREDIT CARD」或「PPS by Internet」。
- ii. Click the credit card logo / PPS logo to be directed to the relevant page for making payment.

按信用卡標誌 / 繳費靈標誌前往相應的付款頁面進行繳費。

iii. After you have paid successfully, you will see this confirmation page.Retain a copy for your own record.

成功繳交費用後,你將看到此確定頁面。 保留頁面作紀錄用。

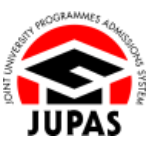

#### <u>"Credit Card" Page「信用卡」頁面</u>

| REDIT CARD FPS                               | PPS by Internet                                                                                                    |
|----------------------------------------------|----------------------------------------------------------------------------------------------------|
| VISA                                         | •                                                                                                    |
| SECURE                                       | ID Check                                                                                                    |
| You can update and subm<br>resubmission fee. | It your programme choices for consideration by the 9 JUPAS participating-institutions and / or the SSSDP institutions only after you have successfully paid the |
| 1. You can pay via VI                        | SA / MasterCard (issued by any bank). You NEED NOT be the credit card holder.                                                                                   |
| 2. CLICK on the logo                         | above to proceed to payment. You will be directed to the respective payment channel to make the payment .                                                       |
| 3. Upon successful pa                        | ayment, you will receive confirmation via email, SMS <sup>#</sup> and record in you JUPAS account under "Payment History" immediately.                          |
| 4. You are responsible                       | e to notice the respective online payment channels for their system maintenance schedule.                                                                       |
| 2                                            |                                                                                                    |

#### "PPS by Internet" Page「繳費靈網上服務」頁面

| CREDIT CARD FPS PPS by Internet                                                                                                    |
|----------------------------------------------------------------------------------------------------|
|                                                                                                    |
| You can update and submit your programme choices for consideration by the 9 JUPAS participating-institutions and / or the SSSDP institutions only after you have successfully paid the resubmission fee.         |
| 1. PPS by Phone will NOT be accepted.                                                                                                    |
| 2. You can pay via PPS by Internet ONLY.                                                                                                    |
| 3. You do NOT need to be the PPS account holder. JUPAS Office has no access to the bank account information for making the payment.                                                                              |
| 4. CLICK on the logo above to proceed to payment. You will be directed to the payment channel to make the payment.                                                                                               |
| 5. Upon successful payment, you will receive confirmation via email, SMS <sup>#</sup> and record in you JUPAS account under "Payment History" immediately.                                                       |
| 6. You are responsible to notice the respective online payment channels for their system maintenance schedule.                                                                                                   |
| # SMS will be sent with the Registered SMS Sender ID of #JUFAS to a valid Hong Kong mobile phone number. Applicants who provide a non-Hong Kong mobile phone number MAY NOT be able to successfully receive SMS. |

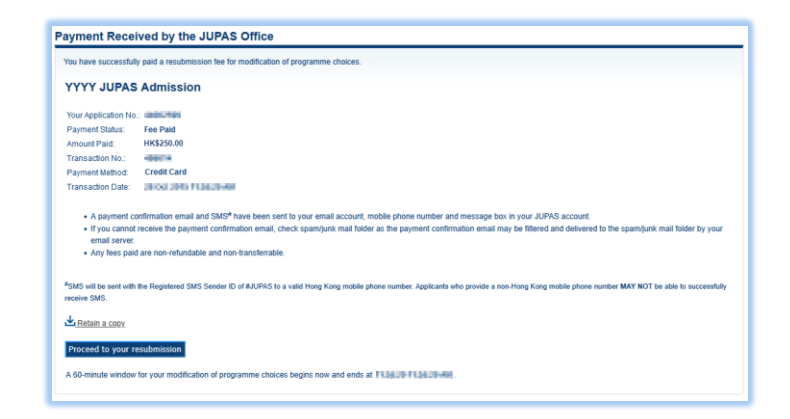

7.5 Submit Request for Resubmission of Modification of Programme Choices 7.5 遞交重新修改課程選擇的申請

- c. FPS 轉數快
- i. Click **"FPS"**. 按「**FPS」**。
- ii. Click the FPS logo to obtain the FPS QR Code.按轉數快標誌獲取轉數快二維碼。
- iii. Scan / import the FPS QR Code by using the mobile app which supports FPS payment within **5 minutes**.

於 5 分鐘內以支援轉數快的流動應用程式掃瞄 / 匯入轉數快三維碼進行繳 費。

- iv. After you have paid successfully, click **"Proceed to Confirmation"**. 成功繳交費用後,按「**Proceed to Confirmation**」。
- v. You will see this confirmation page.
   Retain a copy for your own record.
   你將看到此確定頁面。

保留頁面作紀錄用。

| Sant PROGRAMMES TORHING |
|-------------------------|
|                         |
| JUPAS                   |

| REDIT CARD FPS by Internet                                                                                                    |
|----------------------------------------------------------------------------------------------------|
| FPS .                                                                                                    |
| S (2)                                                                                                    |
| You can update and submit your programme choices for consideration by the 9 JUPAS participating-institutions and / or the SSSDP institutions only after you have successfully paid the resubmission fee.   |
| 1. You do NOT need to be the FPS registrant. JUPAS Office has access to the FPS registrant's full name and bank name after a successful payment.                                                           |
| 2. CLICK on the logo above to proceed to payment.                                                                                                    |
| 3. Upon successful payment, you will receive confirmation via email, SMS <sup>#</sup> and record in your JUPAS account under "Payment History" immediately.                                                |
| 4. You are responsible to notice the respective online payment channel for the system maintenance schedule.                                                                                                |
| # 5955 will be sare with the Banjanan SMS Sandar ID of # II (BAS to a wild laters Kino metha shore methar 2 millions with results a non-life to metha shore metha shore a wild later surgest by market 515 |

|               | Important Notes:                                                                                                    |  |  |  |  |  |  |
|---------------|----------------------------------------------------------------------------------------------------|--|--|--|--|--|--|
|               | 1. Do NOT close this page before transaction is complete.                                                                                                    |  |  |  |  |  |  |
|               | <ol><li>This FPS QR code is unique and generated only for processing your JUPAS acceptance fee<br/>payment. Do NOT disclose the QR code to others.</li></ol>                |  |  |  |  |  |  |
| FPS QR Code   | <ol> <li>Procedures may vary depending on your bank, please contact the bank directly for any questions<br/>regarding the FPS transaction.</li> </ol>                       |  |  |  |  |  |  |
| 轉數快二維碼        | <ol><li>Check the payment details shown during the payment process, including the name of the payee and<br/>the amount to be paid, before confirming the payment.</li></ol> |  |  |  |  |  |  |
|               | If you are logging in JUPAS online application system with a desktop / notebook computer:                                                                                   |  |  |  |  |  |  |
|               | 1. Open / Login your bank app on your smartphone which supports FPS                                                                                                    |  |  |  |  |  |  |
|               | 2. Choose the "Scan" function                                                                                                    |  |  |  |  |  |  |
| :00 to expire | 3. Scan the FPS QR Code on this page                                                                                                    |  |  |  |  |  |  |
|               | <ol> <li>Complete the transaction via your bank app</li> </ol>                                                                                                    |  |  |  |  |  |  |
|               | 5. Check your transaction record and retain a copy                                                                                                    |  |  |  |  |  |  |
|               | 6. Click "Click here after the acceptance fee is paid by FPS" after the transaction is completed                                                                            |  |  |  |  |  |  |
|               | If you are logging in JUPAS online application system with a smartphone.                                                                                                    |  |  |  |  |  |  |
|               | 1. Screen capture the FPS QR Code on this page                                                                                                    |  |  |  |  |  |  |
|               | 2. Open / Login your bank app which supports FPS                                                                                                    |  |  |  |  |  |  |
|               | 3. Choose the "Scan" function                                                                                                    |  |  |  |  |  |  |
|               | <ol> <li>Import the saved FPS QR Code image</li> </ol>                                                                                                    |  |  |  |  |  |  |
|               | 5. Complete the transaction via your bank app                                                                                                    |  |  |  |  |  |  |
|               | <ol><li>Check your transaction record and retain a copy</li></ol>                                                                                                    |  |  |  |  |  |  |
|               | 7. Click "Click here after the acceptance fee is paid by FPS" after the transaction is completed                                                                            |  |  |  |  |  |  |
|               |                                                                                                    |  |  |  |  |  |  |

| rou mare ouccession,                                                       | paid a resubmission fee for modification of programme choices.                                                                                                    |
|----------------------------------------------------------------------------|----------------------------------------------------------------------------------------------------|
| YYYY JUPAS                                                                 | Admission                                                                                                    |
| Your Application No.                                                       | anicres .                                                                                                    |
| Payment Status:                                                            | Fee Paid                                                                                                    |
| Amount Paid:                                                               | HK\$250.00                                                                                                    |
| Transaction No.:                                                           | 4997.4                                                                                                    |
| Payment Method:                                                            | FPS                                                                                                    |
| Transaction Date:                                                          | 2E-CO-2015 FL3620-WH                                                                                                    |
| <ul> <li>If you cannot<br/>email server.</li> <li>Any fees paid</li> </ul> | recoive the payment confirmation email, check spaniyurk mail folder as the payment confirmation email may be filtered and delivered to the spaniyurk mail folder by your are non-refundable and non-transferrable. |
| #SMS will be sent with<br>receive SMS.                                     | the Registered SMS Sender ID of #JUPAS to a valid Hong Kong mobile phone number. Applicants who provide a non-Hong Kong mobile phone number MAY NOT be able to successful                                          |
| Retain a copy                                                              |                                                                                                    |
|                                                                            |                                                                                                    |

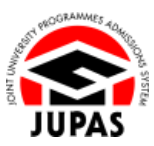

### Resubmit Modification of Programme Choices 重新遞交修改課程選擇

1. Upon confirmation of successful payment, you will be granted a **60-minute** window immediately to modify **AND** resubmit the modification of programme choices.

Check the end time of your **60-minute** window on this page.

於確認成功繳交費用起·你會有 60 分鐘修改及重新遞交你的課程選擇。 在此頁面查閱你的 60 分鐘時段的完結時間。

2. Click **"Proceed to your resubmission"** to modify your programme choices again.

Please refer to the Applicants' User Guide section <u>"7.4 Submit Request for</u> <u>Modification of Programme Choices"</u> for details.

按「Proceed to your resubmission」以再次修改你的課程選擇。

有關詳情,請瀏覽申請人手冊「7.4 遞交修改課程選擇的申請」部分。

| Tou nave succession                                | y paid a resubmission fee for modification of programme choices.                                                                                                    |
|----------------------------------------------------|----------------------------------------------------------------------------------------------------|
| YYYY JUPAS                                         | Admission                                                                                                    |
| Your Application No.                               | : (a)(C+0)                                                                                                    |
| Payment Status:                                    | Fee Paid                                                                                                    |
| Amount Paid:                                       | HK\$250.00                                                                                                    |
| Transaction No.:                                   | HODITA .                                                                                                    |
| Payment Method:                                    | Credit Card                                                                                                    |
| Transaction Date:                                  | DECK DES FLEEDERE                                                                                                    |
| <ul> <li>Any fees paid</li> </ul>                  | records on payment commence and concerned and an and a set payment commence and concerned to the spanipark mail node by yo<br>I are non-refundable and non-transfertable. |
| <sup>#</sup> SMS will be sent with<br>receive SMS. | The Registered SMS Sender ID of #JUPAS to a valid Hong Kong mobile phone number. Applicants who provide a non-Hong Kong mobile phone number MAY NOT be able to success    |
| Retain a copy                                      |                                                                                                    |
| Designed by service of                             | submission                                                                                                    |

7.5 Submit Request for Resubmission of Modification of Programme Choices 7.5 遞交重新修改課程選擇的申請

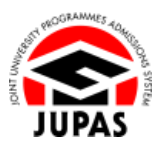

# Check Payment Status 查閱付款狀況

 Click "Payment" to check your payment history. 按「Payment」查閱你的付款紀錄。

| <ul> <li>My Application</li> </ul>        | Application No.:        | 0903271      |                |                           |                |                |             |                    |                                                                                                    |                   |
|-------------------------------------------|-------------------------|--------------|----------------|---------------------------|----------------|----------------|-------------|--------------------|----------------------------------------------------------------------------------------------------|-------------------|
| Programme Choices                         | Payment Histor          |              |                |                           |                |                |             |                    |                                                                                                    |                   |
| Payment H                                 | Admissions Exercise     | Fee Type     | Paid<br>Amount | + Transaction Date        | Method         | Merchant       | Status      | Transaction<br>No. | JUPAS Reference                                                                                                    | Merchant Referenc |
| Make Payment                              | YYYY JUPAS<br>Admission | Resubmission | HK\$250.00     | 20466-2007 021014<br>PM   | Credit<br>Card | Credit<br>Card | Fee<br>Paid | 1026-01            | COD EXCEPTION DE LA CODE DE LA CODE DE LA CO | File Holemes      |
| My Declaration Offer Results and Feedback | YYYY JUPAS<br>Admission | Application  | HK\$460.00     | 28-04-2020-02-02-02-02-02 | Cash           | BEA            | Fee<br>Paid | 124313             |                                                                                                    |                   |
| Download Area                             |                         |              |                |                           |                |                |             |                    |                                                                                                    | Record: 1 -       |
| o Messaga Box                             |                         |              |                |                           |                |                |             |                    |                                                                                                    |                   |
| o Contact Us                              |                         |              |                |                           |                |                |             |                    |                                                                                                    |                   |